# Android OS 7.0 Nougat Galaxy S7/S7 edge Beta test

Customer Consultant Guide Android mobile technology platform

> Version 1.0 Global CS team 3<sup>rd</sup> November 2016

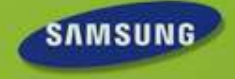

# Notice

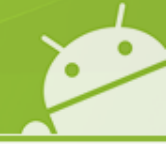

#### Notice:

All functionality, features, specifications and other product information provided in this document including,

but not limited to, the benefits, design, pricing, components, performance, availability, and capabilities of

the product are subject to change without notice or obligation. Samsung reserves the right to make changes

to this document and the product described herein, at anytime, without obligation

on Samsung to provide notification of such change.

Please see the end of this guide for Version History details

This document is for distribution to only those noted in the distribution guide provided on the title slide of this document.

Where status of <u>"WEB FAQ / How to guide creation for Samsung.com sites</u>" is "No", any unauthorized distribution by any party notified of this document outside of stated intended recipients noted in the distribution status guide may result in legal action being taken by Samsung in compliance with local law.

| This material contained in this document is intended for use "with / as" | Status |
|--------------------------------------------------------------------------|--------|
| Samsung Customer Contact Centres                                         | Yes    |
| Network Operator Contact Centres                                         | No     |
| WEB FAQ / How to guide creation for Samsung.com sites                    | No     |
| Samsung Authorised Service centres (ASC)                                 | Yes    |

0

The aim of the document is to introduce questions about Beta test and some of the key differences in the **"Functionality"** and **"Look"** between **Samsung Android OS 7.0(Nougat) device** and previous Android OS 6.0(Marshmallow) version.

Device used in the following slides; Galaxy S7(SM-G930F) and S7 edge(SM-G935F)

# About Beta test

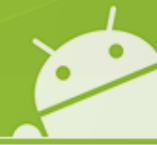

Samsung starts Galaxy Beta Program, anyone who uses \*Galaxy S7, Galaxy S7 edge can join the Galaxy Beta Program.

Through this program, vivid feedback about performance, reliability and usability will be collected, collected feedback will help us release more reliable, better performing software and provide improved and optimized user experience to Galaxy users.

Please join Galaxy Beta Program and experience Android 7.0 Nougat based on Samsung's latest UX earlier than others. Your feedback on stability, performance as well as any other usability issues you experience will be deeply appreciated.

\* Beta test version is not an official software so unexpected errors and malfunctions may occur, also it can be run in different way compared with the official software

\*Target

- Galaxy S7 / Galaxy S7 edge users (Galaxy S7 edge Olympic edition and Batman Injustice Edition are not included)

# How to join

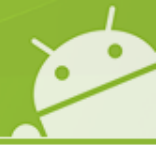

- 1. Download 'Galaxy Beta Program' application from Galaxy Apps. You can download it from following link <u>http://www.samsungapps.com/appquery/appDetail.as?appId=com.samsung.android.voc.beta</u>
- 2. After installing, launch 'Galaxy Beta Program' app, submit 'Galaxy Beta Program' application form through 'Registration' menu on the top of the screen.

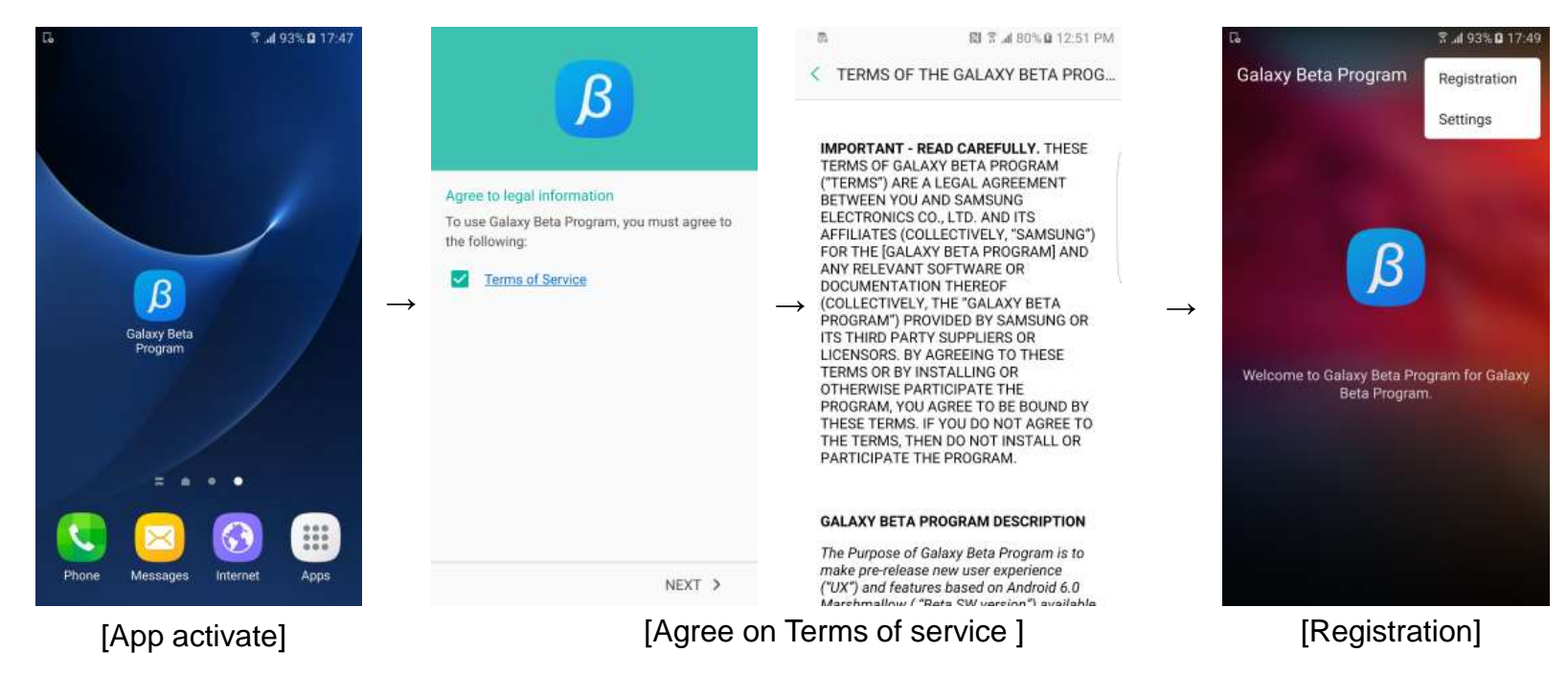

- \* Registration will be finally confirmed if you have a Samsung Account and meet all participation criteria.
  - If you do not have a Samsung Account, You can create a new account in Samsung homepage.

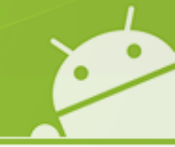

#### **Q: What is Galaxy Beta Program?**

A: Samsung conducts Galaxy Beta Program which is owned, managed and operated by Samsung independently for providing better experience and reliable software based on user feedback.

If you participate in Galaxy Beta Program, you can have an opportunity to experience new features and the latest UX based on Android 7.0 Nougat at first.

During Galaxy Beta Program, you can directly send us your feedback and experience about performance, stability and usability which will help us to release improved software.

Beta software is not the official version so it may cause unexpected errors, malfunction. Also it may not contain a full feature compared with the official software.

0

#### Q: How can I participate in Galaxy Beta Program?

A: Please download 'Galaxy Beta Program' application from Galaxy Apps.

After installation, submit 'Galaxy Beta Program' application form through 'Registration' menu on the top of the app.

If you have a Samsung Account and meet all participation criteria, whole registration process will be completed.

- Available devices : Galaxy S7 / Galaxy S7 edge

\* US : with Sprint, T-Mobile, Verizon contract , UK and China : Unlocked version

- Galaxy S7 edge Olympic edition and Batman Injustice Edition are not available.

- If you do not have a Samsung Account, you can create a new Samsung Account from following link. (https://account.samsung.com/membership/signUp.do)

#### Q: How can I install beta software?

**A:** After finishing Galaxy Beta Program registration process, click 'Software Update' menu (Setting – Device information – download updates) manually, you can download and install beta software.

#### Q: Who should I reach out to if I have questions to Galaxy Beta Program?

A: About Beta software installation, registration and all other related queries, please contact to galaxybeta@samsung.com.

#### Q: If I participate in Galaxy Beta Program and download it, should I pay for it?

**A:** Basically this program is free but you have to connect to wire or wireless network for software installation and updates. Using data network may occur cost so we recommend you to download and update software under Wi-Fi connection.

# ....

#### Q: How can I send feedback to Samsung?

A: After installing beta software, please launch 'Galaxy Beta Program' app.

You can send performance-related feedback such as error, malfunction, poor performance through 'Error Reports' menu, if you have

any UX/UI related feedback such as new suggestions or usability, please send it via 'Suggestion' menu.

Also you can send general opinions about beta software via 'Contact us' menu.

#### **Q:** Is there any reward for participating in Galaxy Beta Program?

A: Galaxy Beta Program is based on user opt-in option.

Samsung will provide enhanced SW and better performing services based on collected feedback from Galaxy Beta Program as rewards to users.

# ...

#### **Q: Is Beta software confidential?**

A: The participants have to use this beta software only for personal, non-commercial purposes, also have to follow activity guidance in Terms and Conditions

#### Q: Any preparation such as data backup needed for Galaxy beta program?

A: Unexpected data loss can be occurred during Beta program due to certain situation.

So Samsung strongly recommends users to backup all data by Smart Switch PC version before installing Beta software.

(www.samsung.com/smartswitch)

Errors and malfunctions may be occurred due to the compatibility issue, Samsung also recommends users to update all apps to the latest version as possible.

#### Q: How can I quit Galaxy beta Program?

A: You can cancel through 'Deregister' menu in the 'Galaxy Beta Program' app.

In order to use the official software and services, be sure to re-install(rollback) the final version of official software.

You can re-install software by using Smart Switch PC version. Once software is re-installed, the device will be reset and all data which generated during Galaxy Beta Program will be erased.

Also all data which had been backed up before installing beta software can be recovered but data which has been created after installing beta software may have limitation to recover. Samsung Service Center also supports re-install the official software.

#### Q: How can I restore the official software during Beta Program?

A: You can re-install the official software by using Smart Switch PC version.

(You can download it from following link - http://www.samsung.com/us/smart-switch).

Please connect you phone to PC, and launch Smart Switch PC version, you can find 'Device Initialization' for restoration.

(More  $\rightarrow$  Emergency software recovery and initialization  $\rightarrow$  Device initialization)

#### Q: After finishing Beta Program, is it possible to keep using beta software?

A: Yes, you can use it until new official version releases. Once the official version released, you can update to it.

#### Q: What if an error occurs while installing beta software. What should I do?

**A:** Galaxy Beta Program is run by Samsung, independently conducted without network operators. If errors occur during software installation, Samsung service center will support recovery.

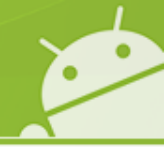

Q: If my device got repair in Service center during Galaxy Beta Program due to the malfunction, can I re-install beta software again?

A: You can update software with the latest official version or reset in Service Center.

Also you can re-install beta software through software update unless you cancel joining Galaxy Beta Program. (Settings - Device Information - Software manual download)

# key differences in the "Functionality" and "Look" between Samsung Android 7.0 Nougat device and 6.0 Marshmallow device

- Q: After updating my Galaxy S7 to Android OS 7.0 Nougat, it looks different from previous OS. Which UIs (User Interface) are changed from previous OS?
- A: The key changes relate to the UI/UX (User Interface and User Experience) being enhanced..
  - \* For more information, please see the below and following slides.

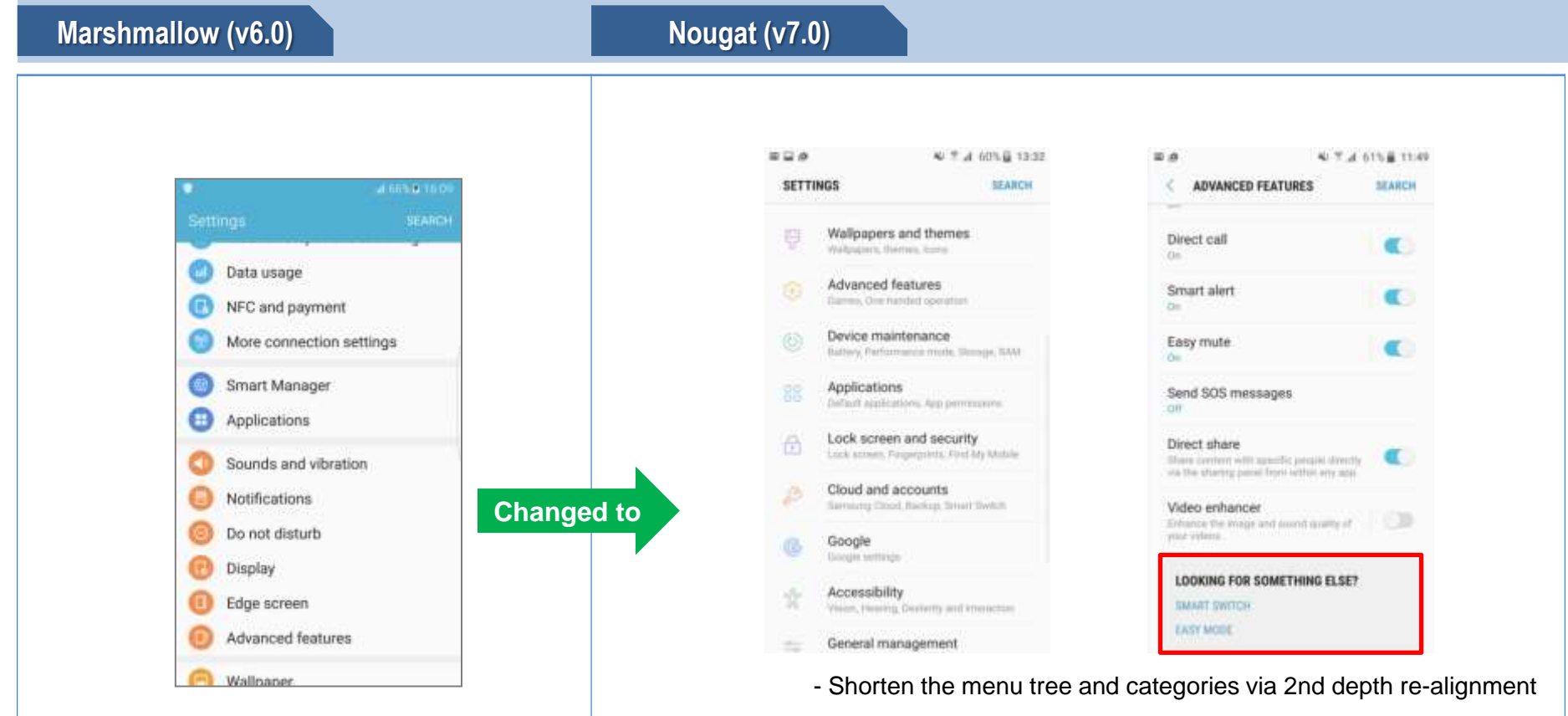

- Improved accessibility by supporting Relative link

•

### Android OS 7.0 UI: Changeable Display size

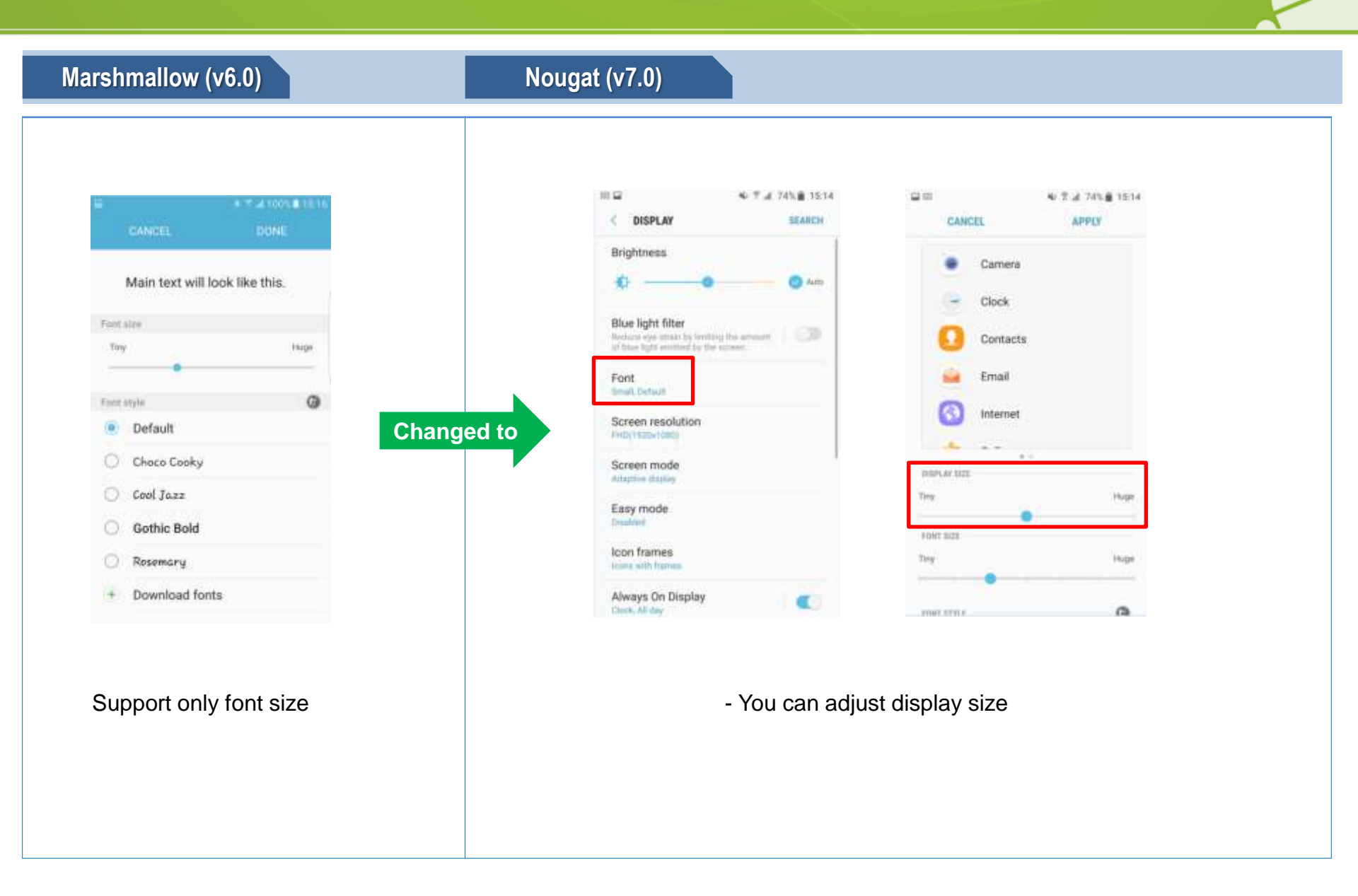

•

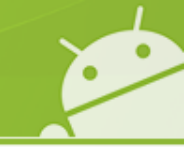

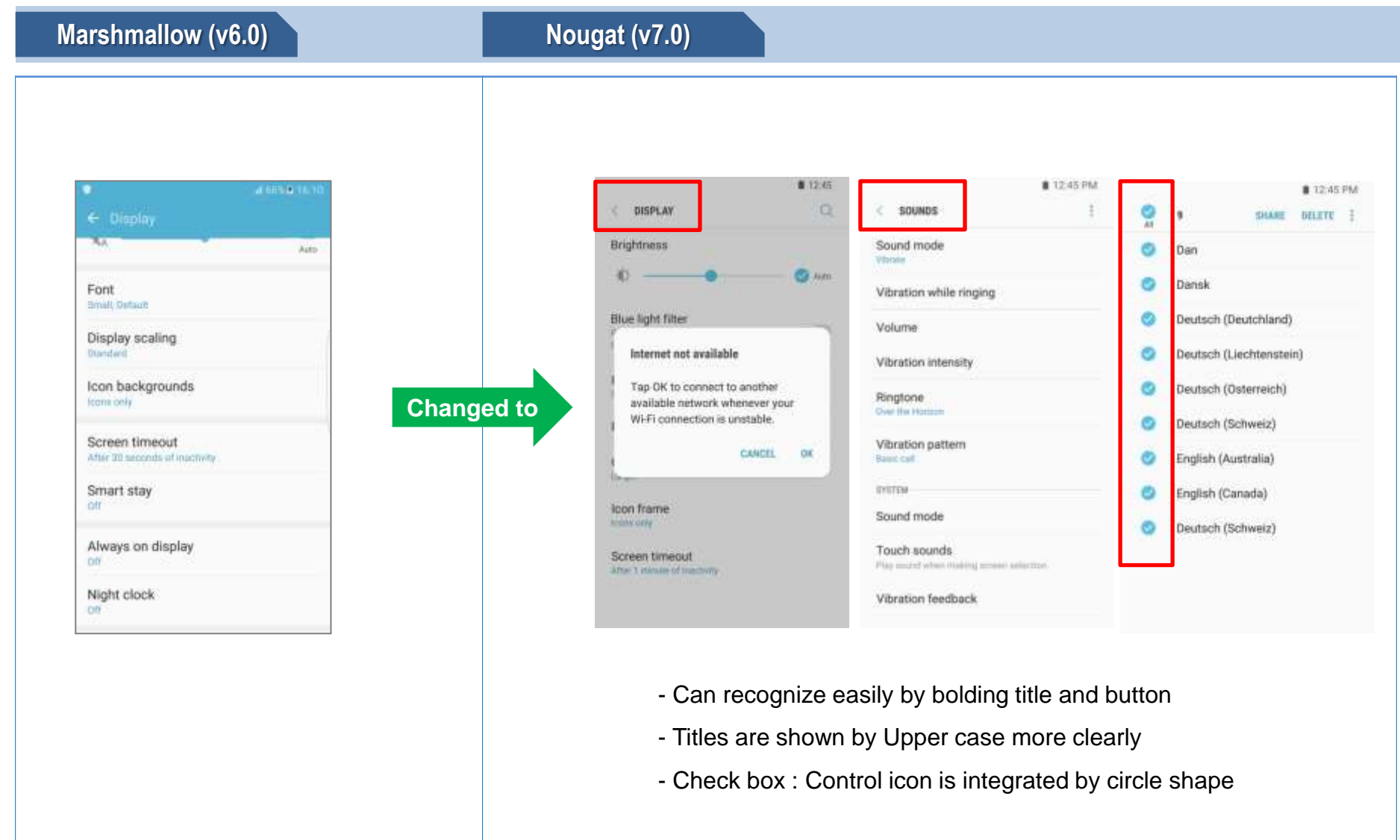

## Android OS 7.0 UI: Quick panel (1/2)

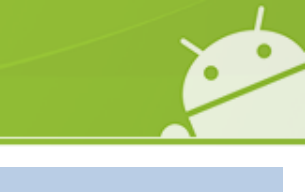

DONE.

×

Barnets

Encirton.

Power spring

Secon Politie

#### Marshmallow (v6.0)

#### Nougat (v7.0)

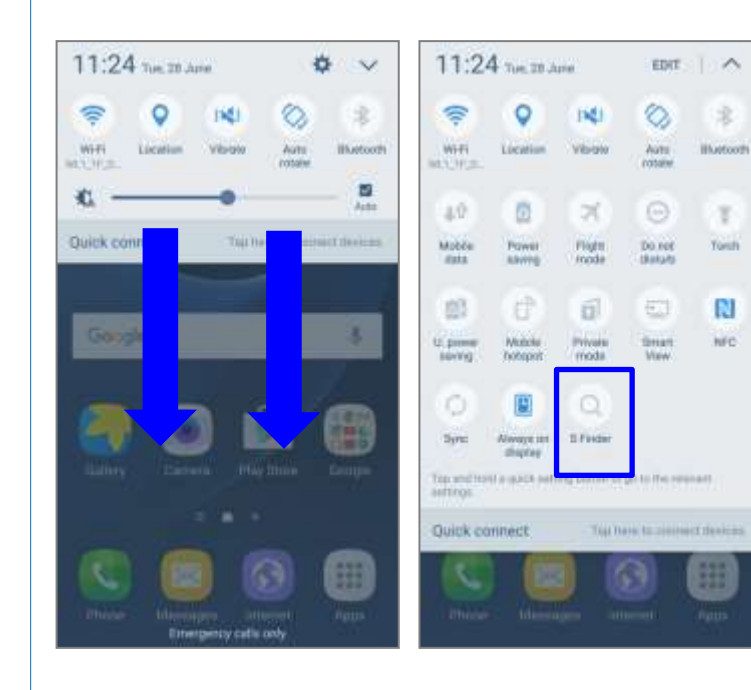

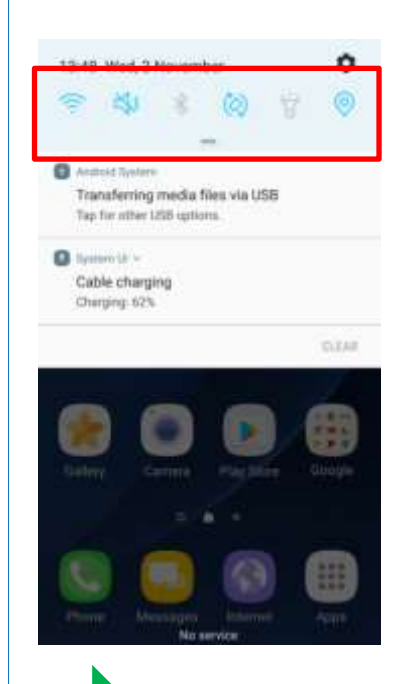

| Changed to |
|------------|
|------------|

Control the app setting only in Setting menu

- Deleted title of 1 depth quick setting button

13:53 Wed, 2 November

WEI\_1F\_007

Auto-rotate

Mobile

statu

C Great capture -

Screenshot captured

25

Vibrate

Tarch

Fight mode

• • •

- Support the paging and notification header on 2 depth

Ċ.

Hurtouth

Location

Performance

inode

46.51

Auto installing

TL

Mubile data

Denne vielbilly

view in quick settings parel.

**Shide** 

Trick

Flight mode

.

Drag the quick setting buttons to the area above to

Do not distant

### Android OS 7.0 UI: Quick panel (2/2)

Marshmallow (v6.0)

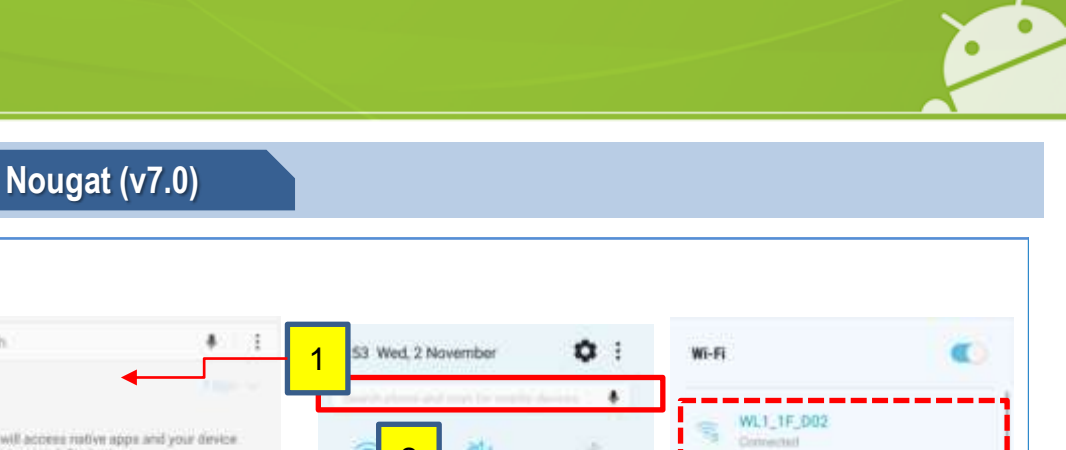

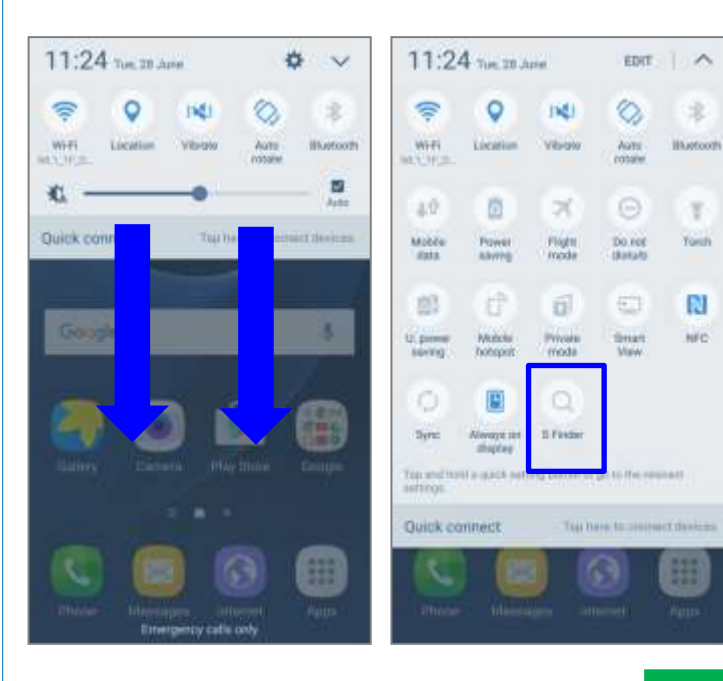

| nch.                                                                   | 1 53 Wed, 2   | November                   | <b>0</b> E          | Wi-Fi                                                                       |
|------------------------------------------------------------------------|---------------|----------------------------|---------------------|-----------------------------------------------------------------------------|
| er will access rative apps and your device<br>age to search for items. | CK (M1.17.07  | di anti la anti<br>Vitrare | S Burtonts          | <ul> <li>WL1_1F_D02<br/>Connectal</li> <li>setup</li> <li>urredy</li> </ul> |
| arby devices 🕆 autor count                                             |               | W.                         | (C)                 | ureadymtranet                                                               |
| Scan for interfer devices                                              |               |                            | (a)                 | WL_PA                                                                       |
| ggested apps                                                           | Mable<br>fais | fligt<br>node<br>• • •     | Perturnanze<br>mode | MORE SETTING                                                                |
|                                                                        | Screenshot    | captured                   |                     |                                                                             |

Changed to

544

100

(1) Integrated S Finder and Quick connect position

Control the app setting only in Setting menu

(2) You can set simple option in quick panel without opening the Settings menu. Easily adjust settings with a quick swipe of the screen using the Quick Panel.

37x 387x 407x Sprie

files via USB

DON

CLEAR

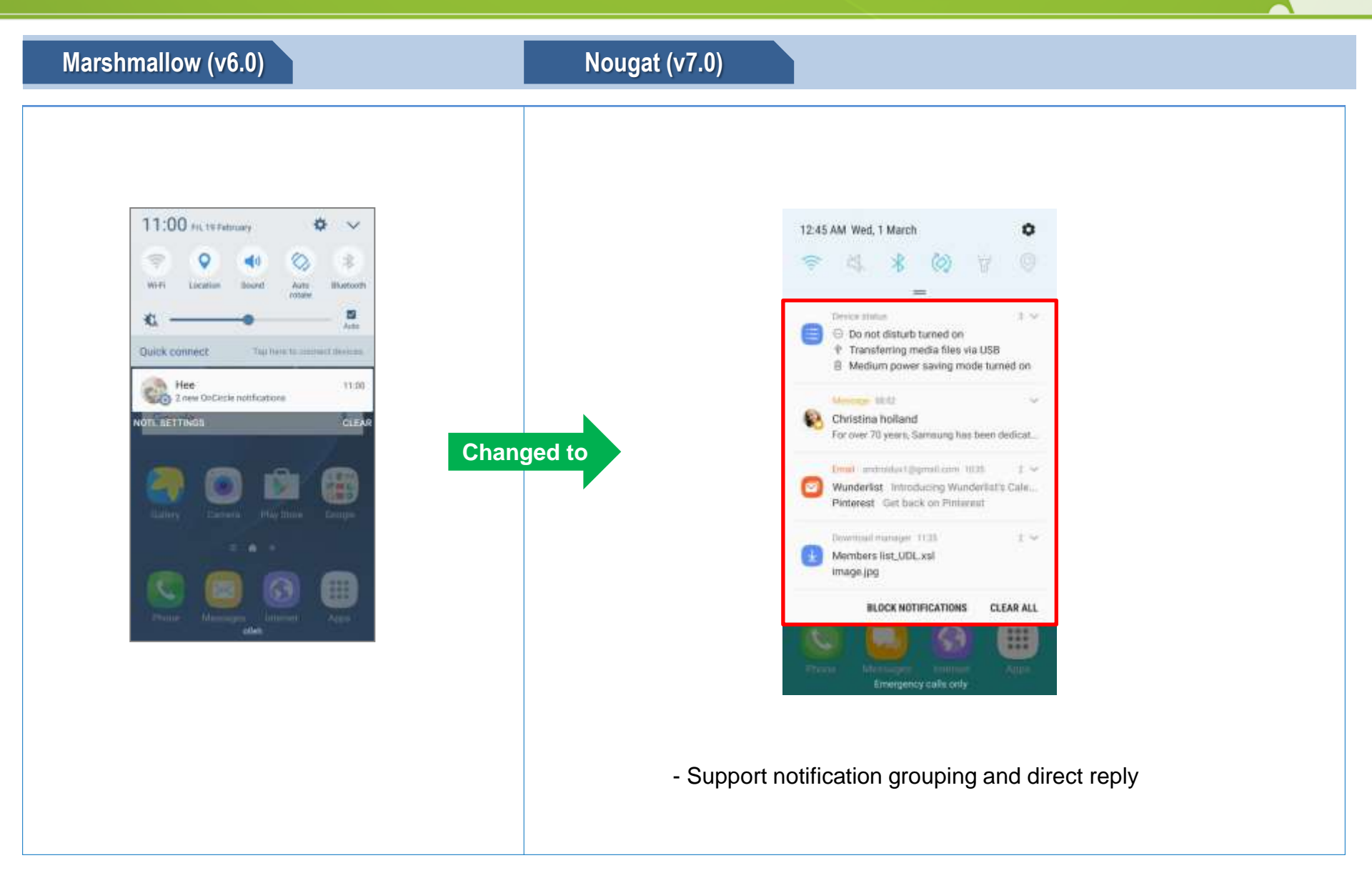

•

### Android OS 7.0 UI: Easy Multi-window feature

# Marshmallow (v6.0)

## Nougat (v7.0)

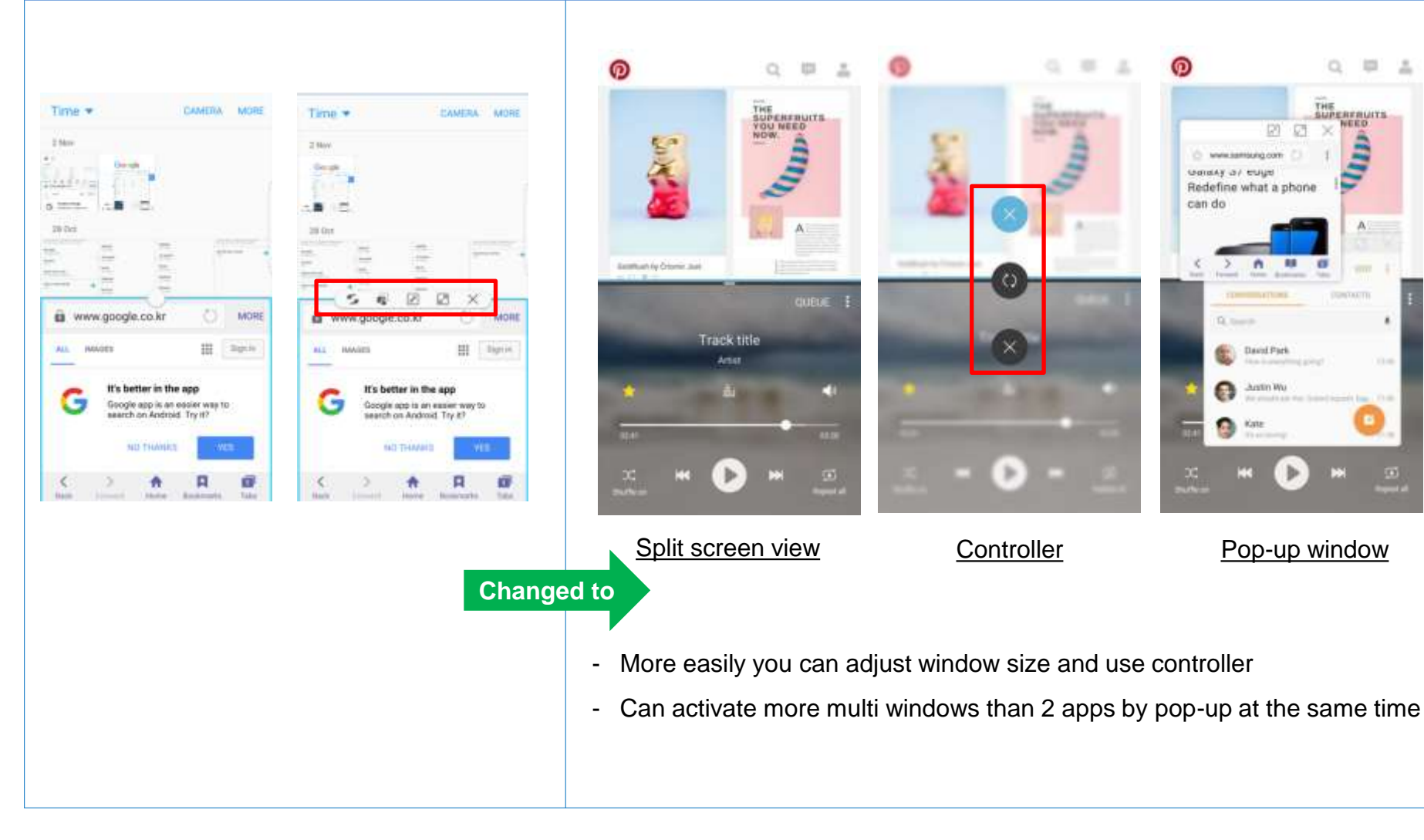

0 103 1

### Android OS 7.0 UI: Improved AOD feature

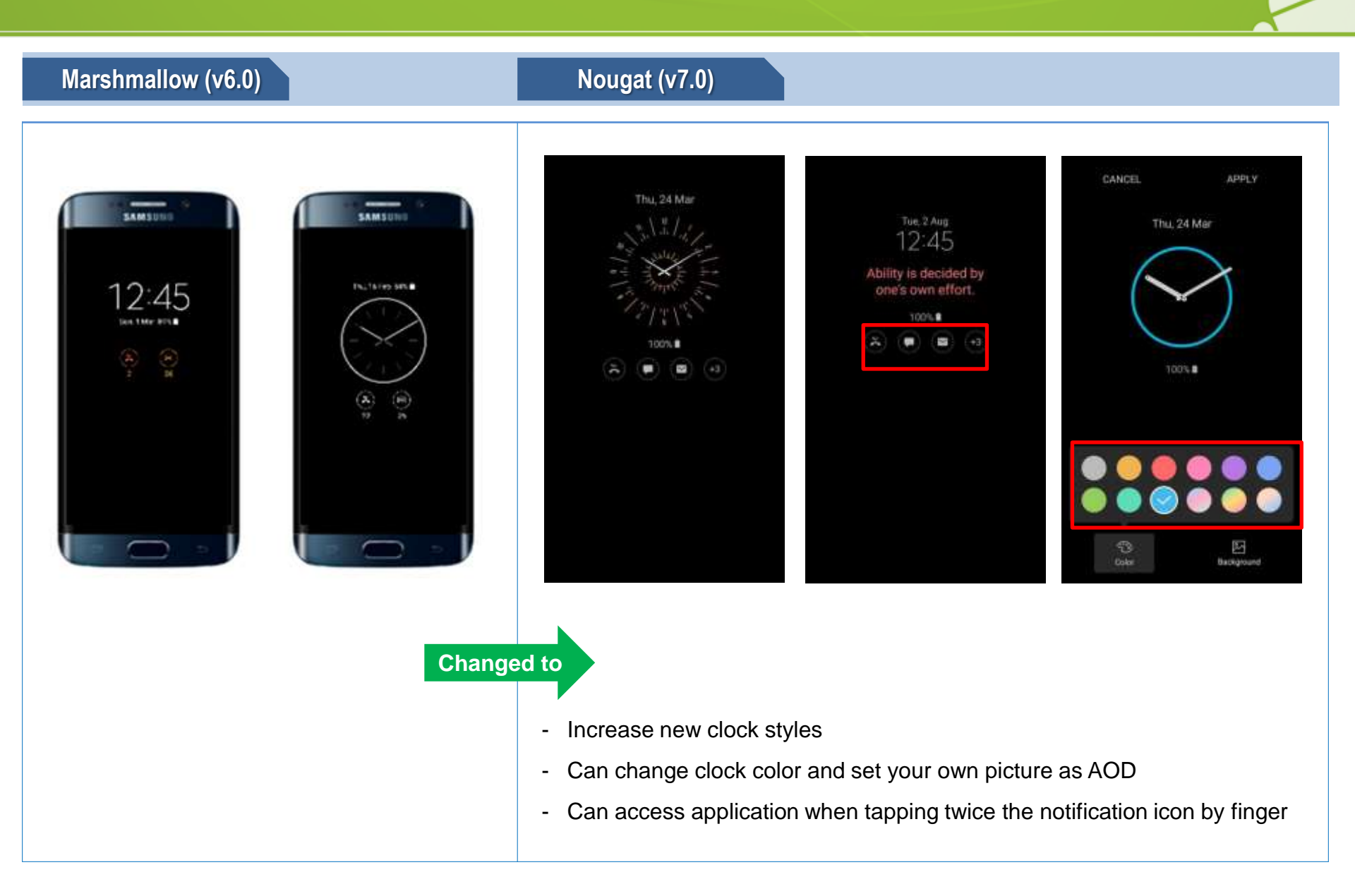

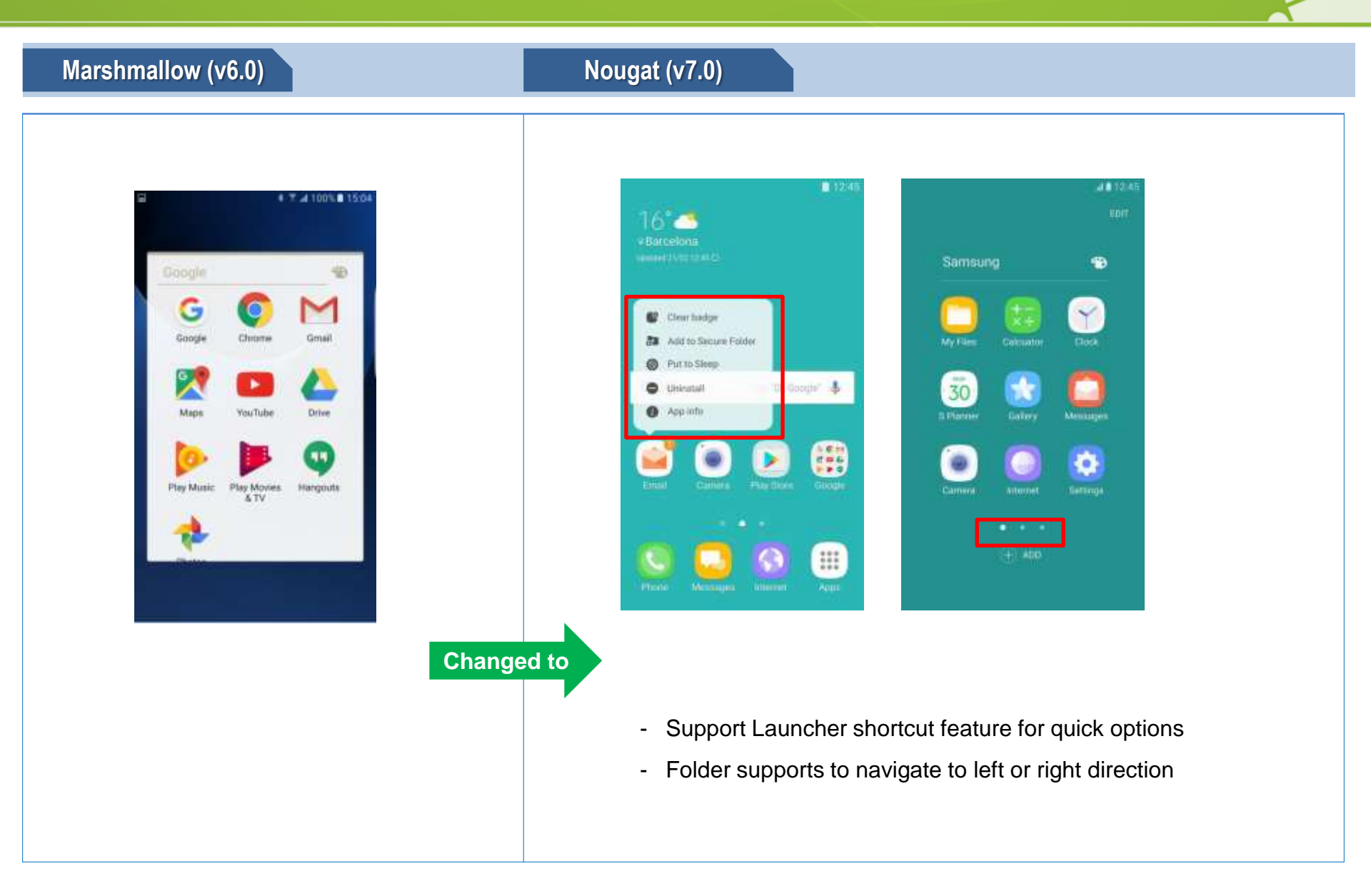

•

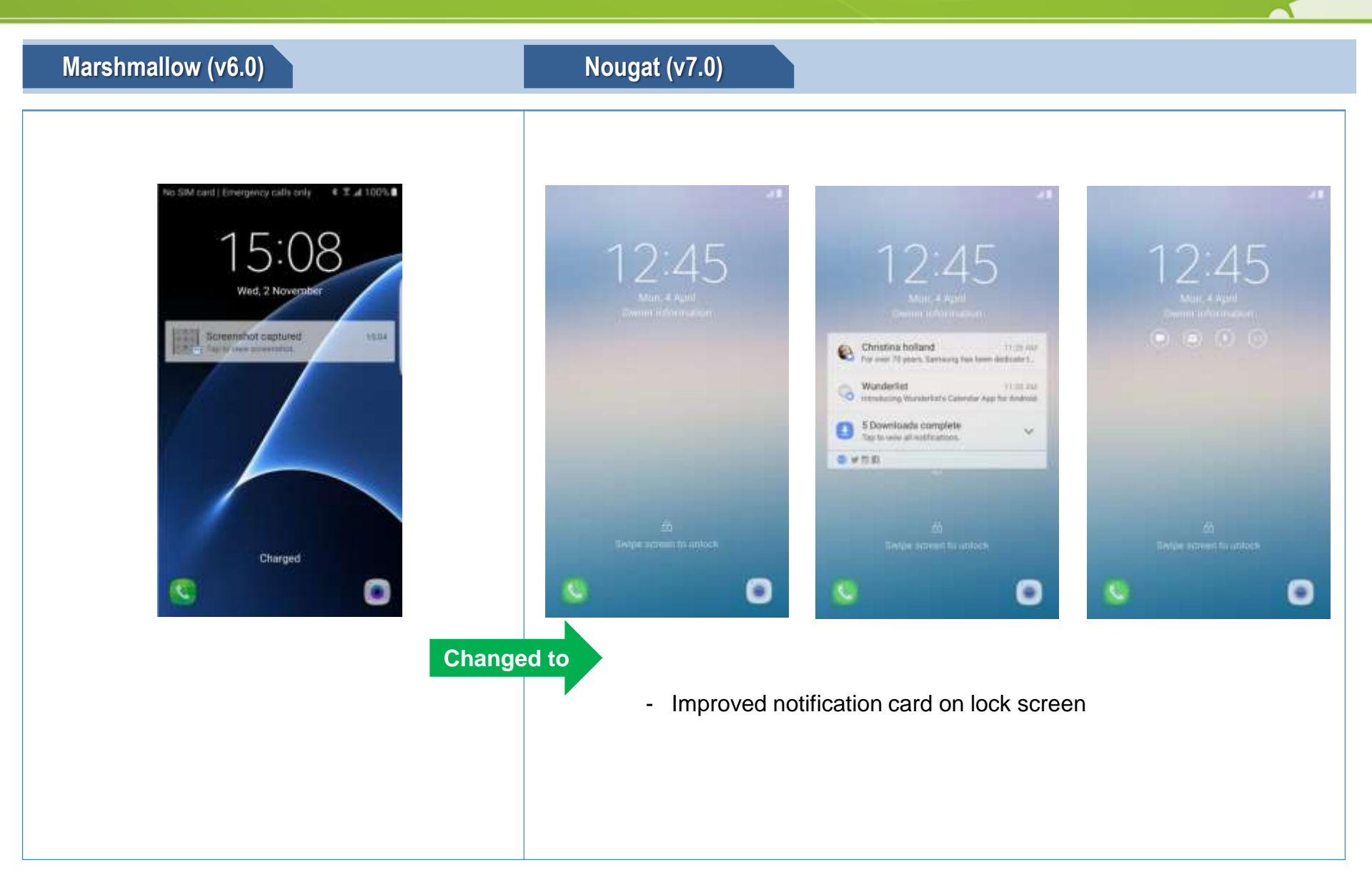

•

### Android OS 7.0 UI: Calendar

Marshmallow (v6.0)

Nougat (v7.0)

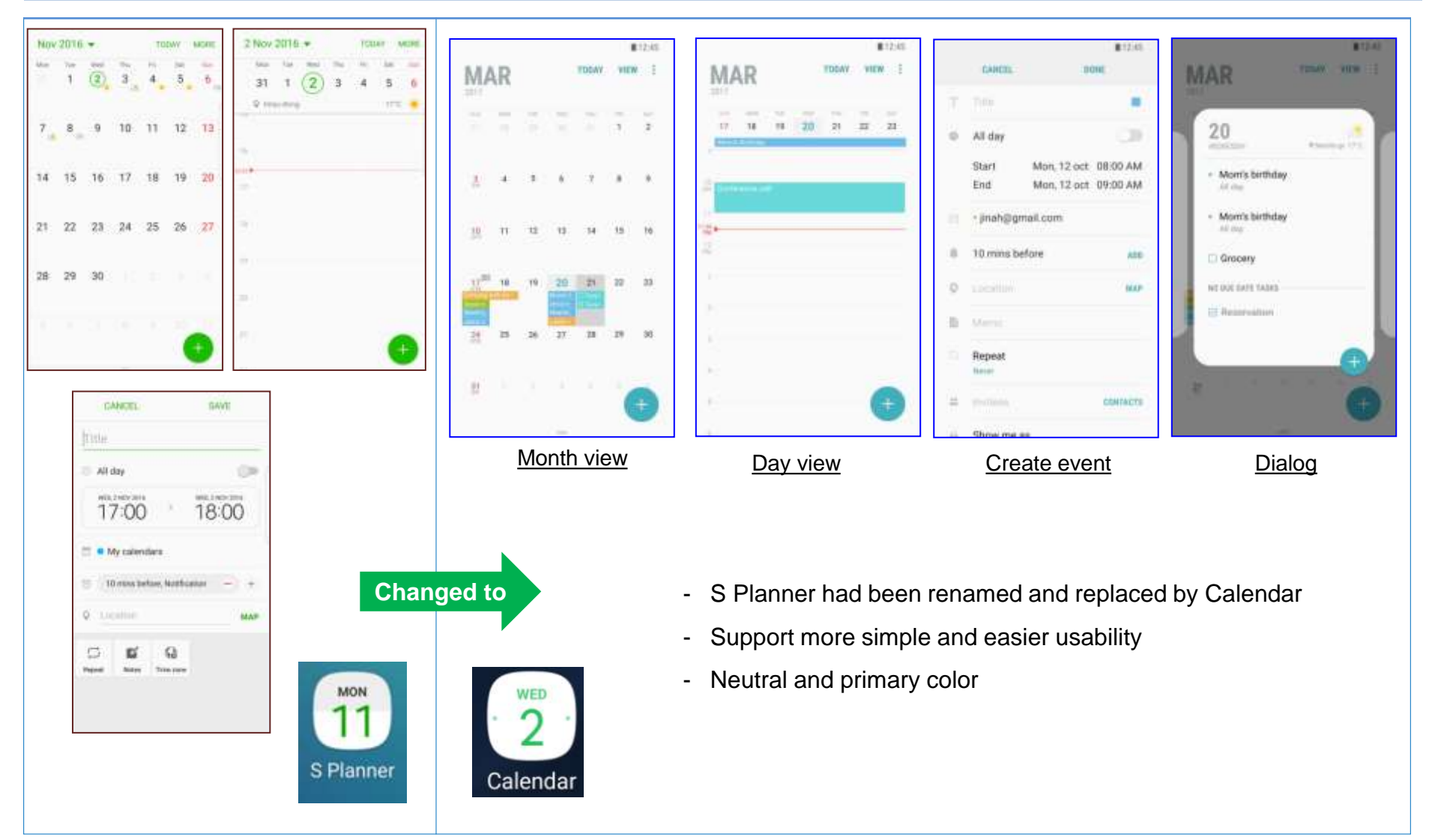

٠

### Android OS 7.0 UI: Call screen

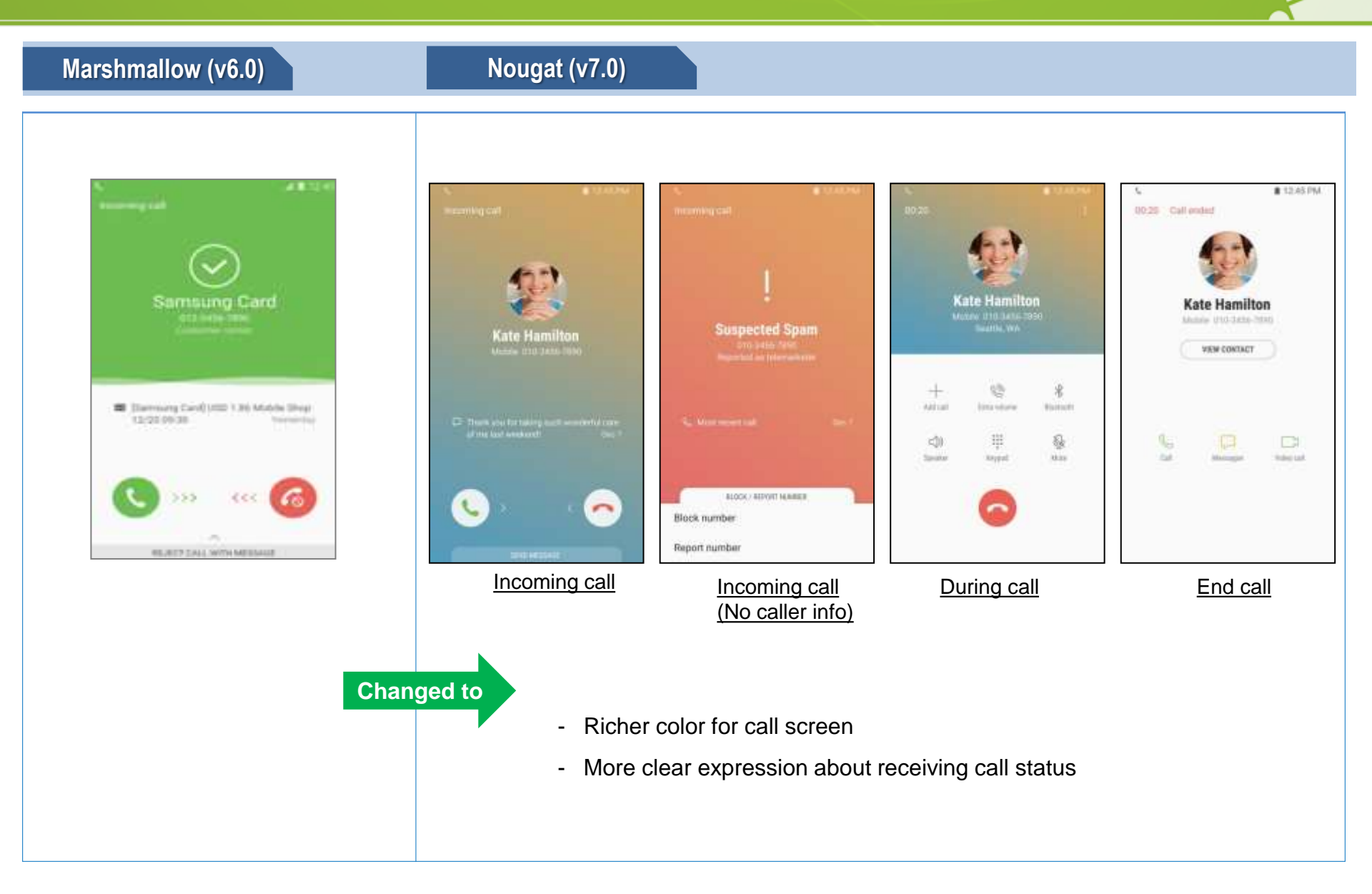

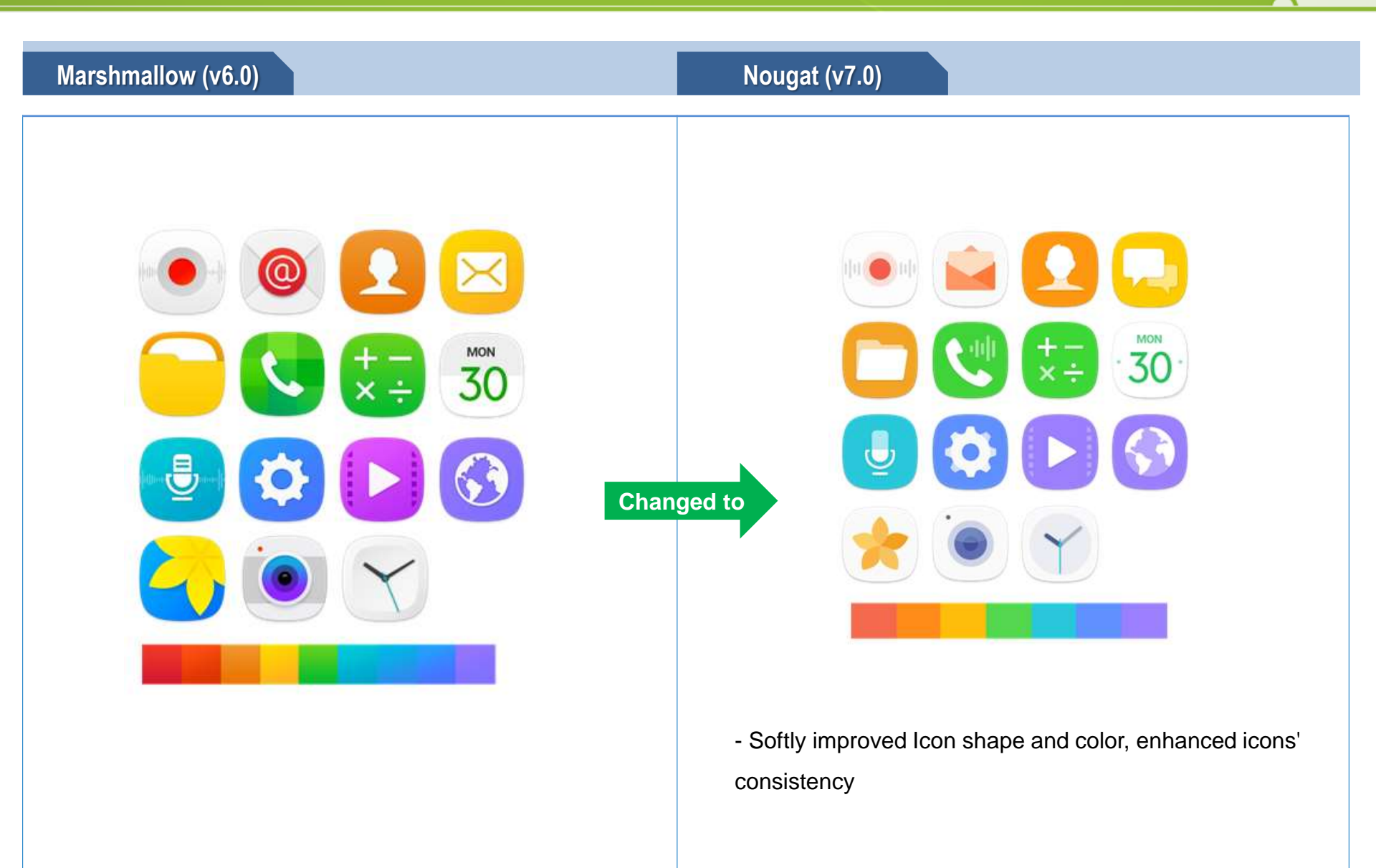

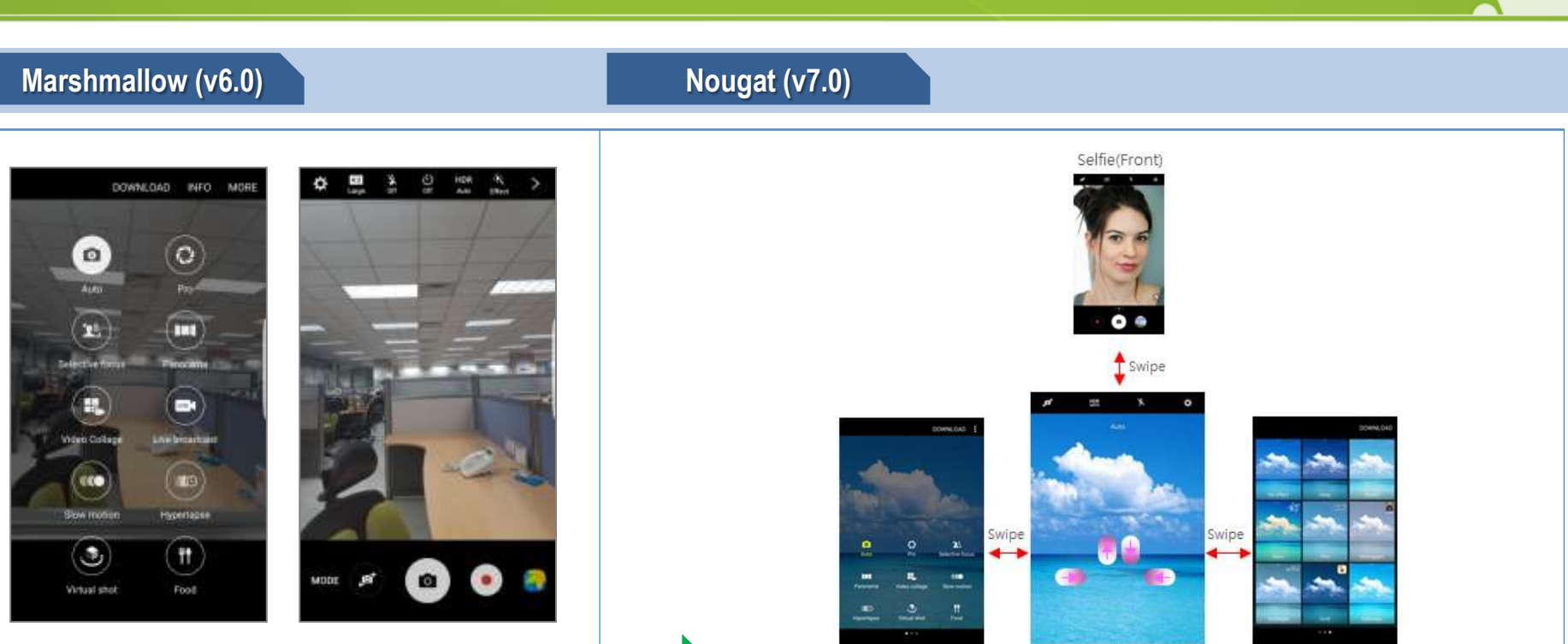

Changed to

On the preview screen, swipe to the right to access the list of shooting modes.

Or, swipe to the left to view photos and videos you have captured.

Quickly control the preview screen by swiping in different directions. You can change the shooting mode, switch between cameras, or apply filter effects.

Mode

- On the preview screen, swipe upwards or downwards to switch between cameras.

Auto(Rear)

Effect

- On the preview screen, swipe from the left to the right to open the shooting modes list.

- One the preview screen, swipe from the right to the left to open the filter effects list. You can apply a unique feel to your photos or videos.

#### Android OS 7.0 UI: Simplified Camera Preview

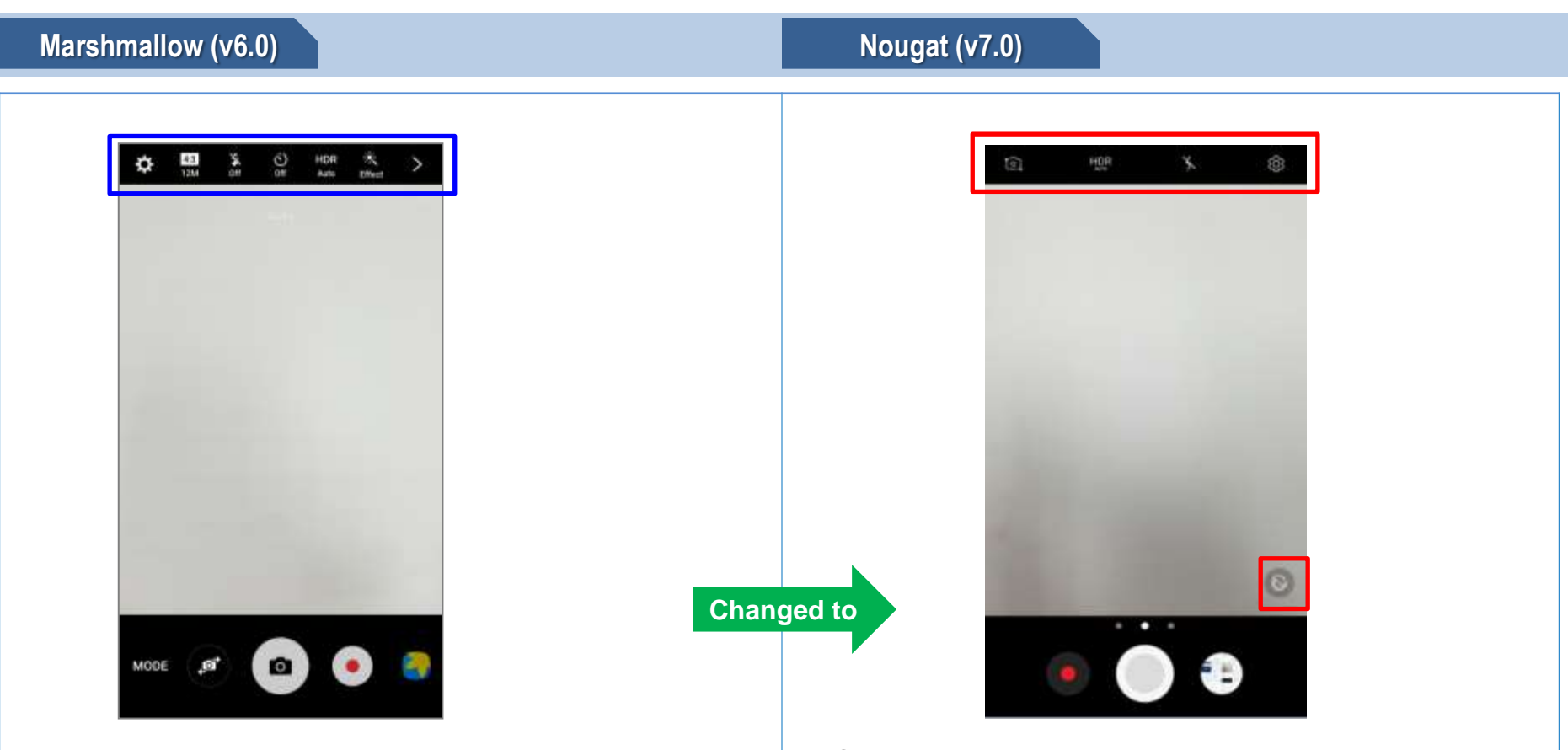

There are 12 icons and preview screen is complicated.

(1) Quick settings option have simplified icons and Pop-up for options is minimized by toggle operation.

(2) Even under rear camera you can apply the Beauty of spotlight effect or modify facial features, such as your skin tone or face shape

### Android OS 7.0 UI: Faster Gallery view mode

# 0

# Marshmallow (v6.0)

Nougat (v7.0)

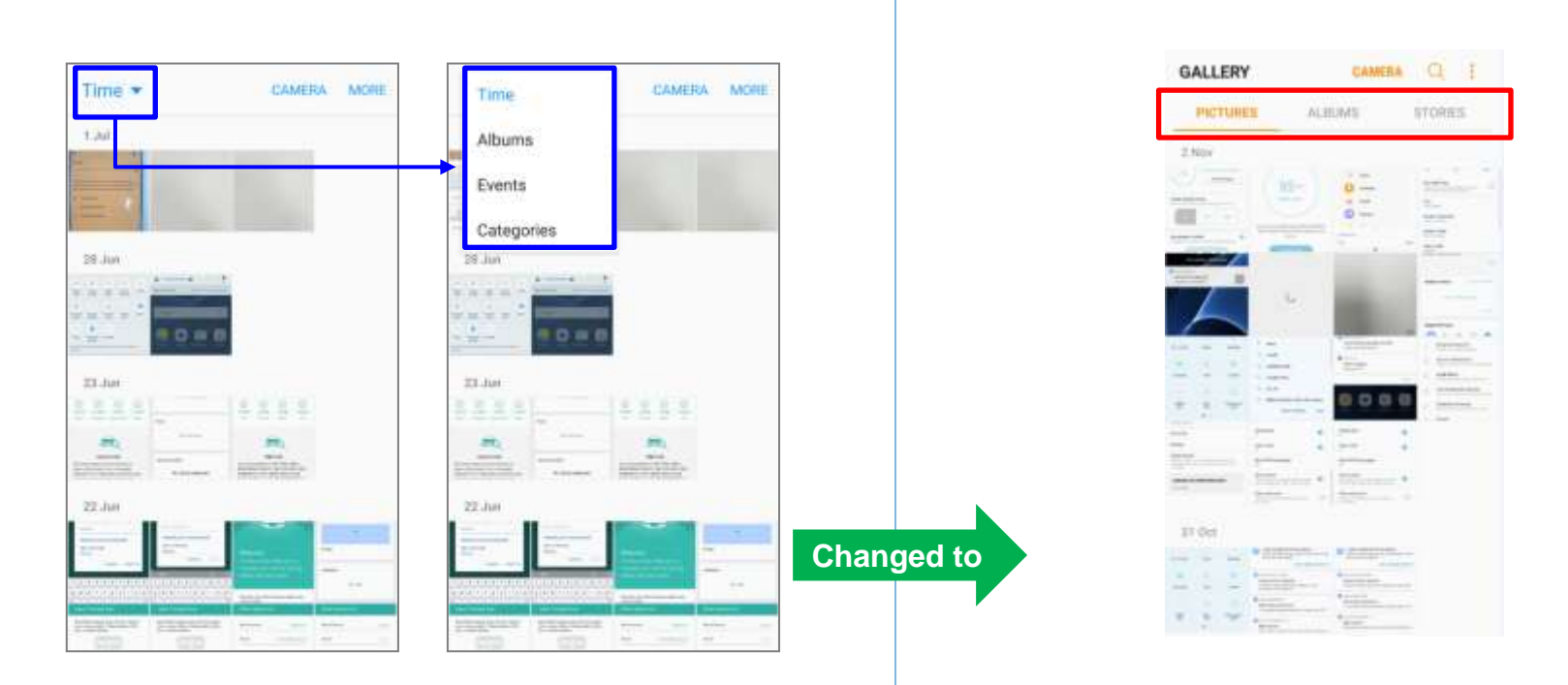

- Drawer view mode on Gallery

- Support fast swipe view mode by Tab mode

### Android OS 7.0 UI: Intuitive Smart Manager

### Marshmallow (v6.0)

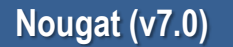

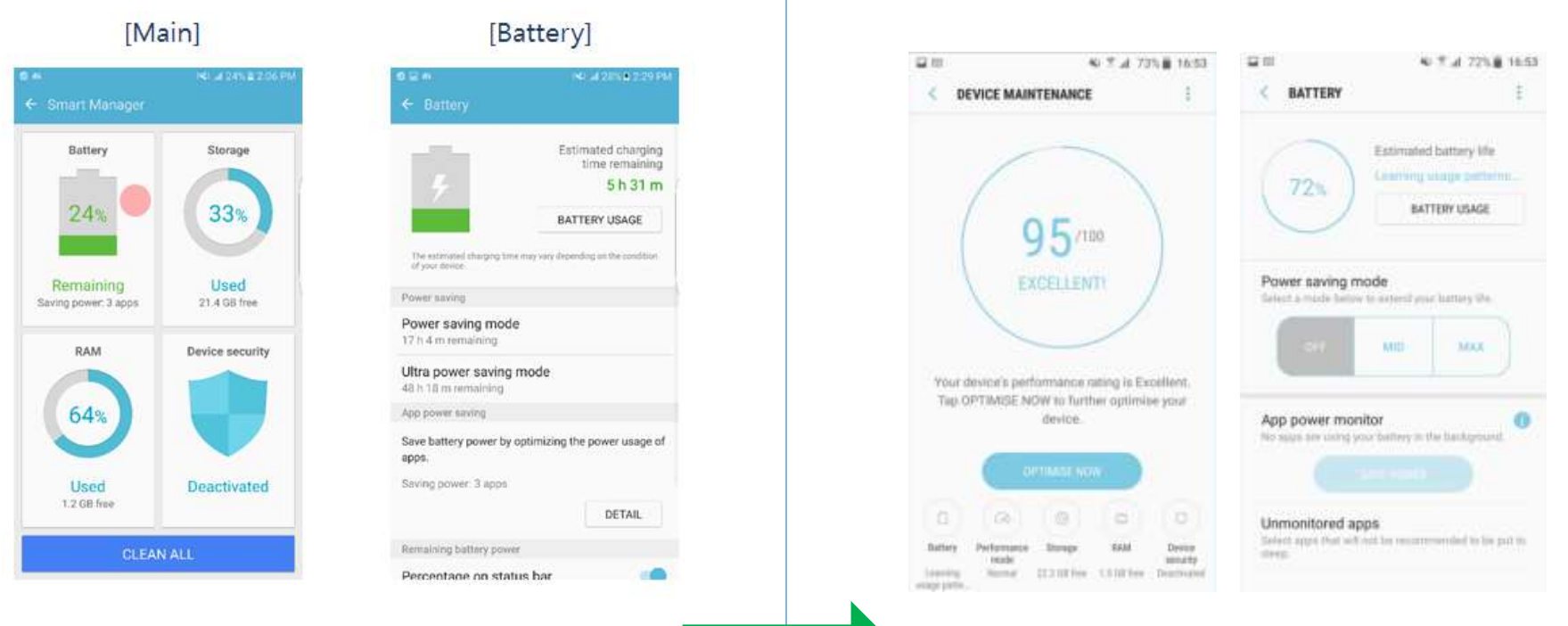

# Changed to

- Path : Apps > Settings > Smart manager
- Because each item is emphasized, it's difficult to check total status at a glance
- Path : Apps > Settings > Device maintenance
- When activating, you can check total optimization more easily

•

## Marshmallow (v6.0)

Estimated charging time remaining.

BATTERY USAGE

The estimated charging time may kery disbinding

Save battery power by optimising the power

on the condition of your device.

Ultra power saving mode

Power saving mode

54 h 17 m remaining

153 h 11 m ternaining

App power saving

usage of apps.

Saving privat: 2 apps

Power saving

49 m

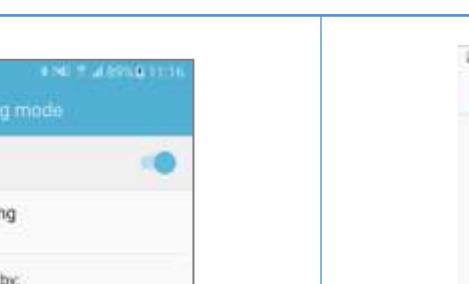

# Nougat (v7.0)

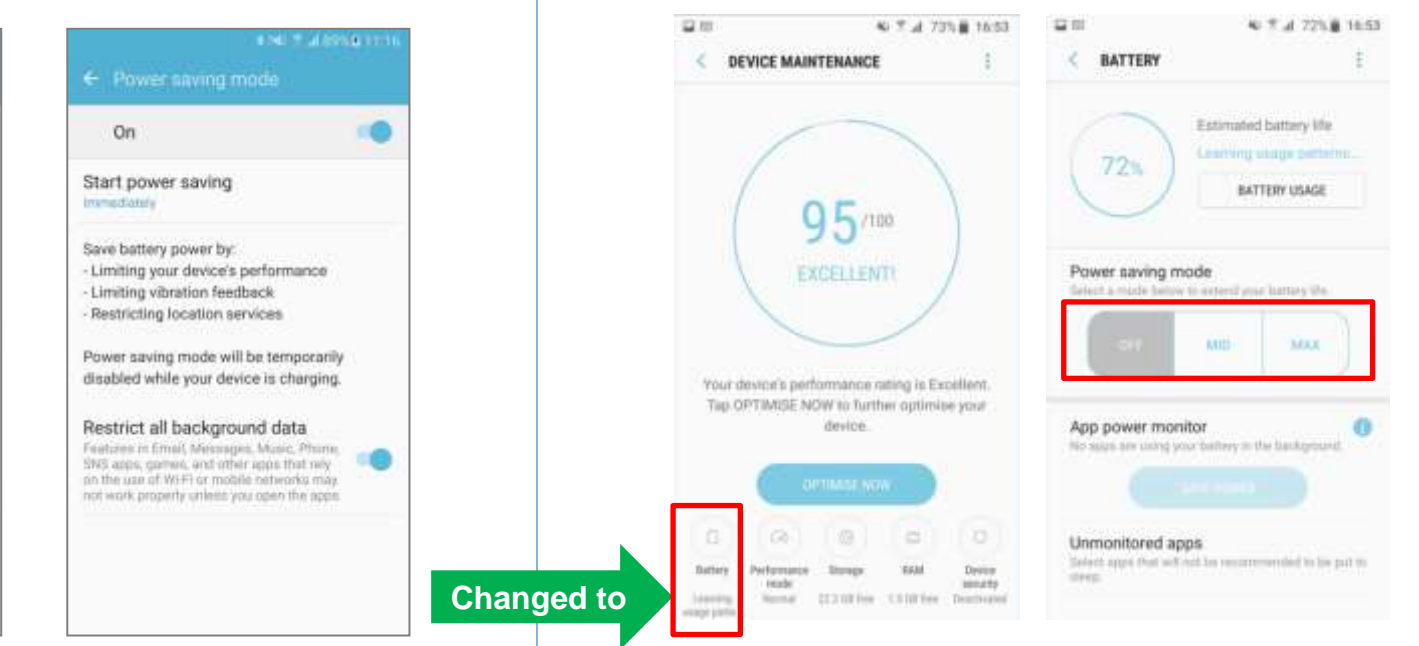

#### Apps > Settings > Battery > Power saving mode

DETAILS

- Settings > Device maintenance > Battery

- Depending on Power saving mode state, screen resolution

can be adjusted to extend the battery's usage time.

 $(Off \rightarrow WQHD, MID \rightarrow FHD, MAX \rightarrow HD)$ 

Also, you can customize to change the power saving settings.

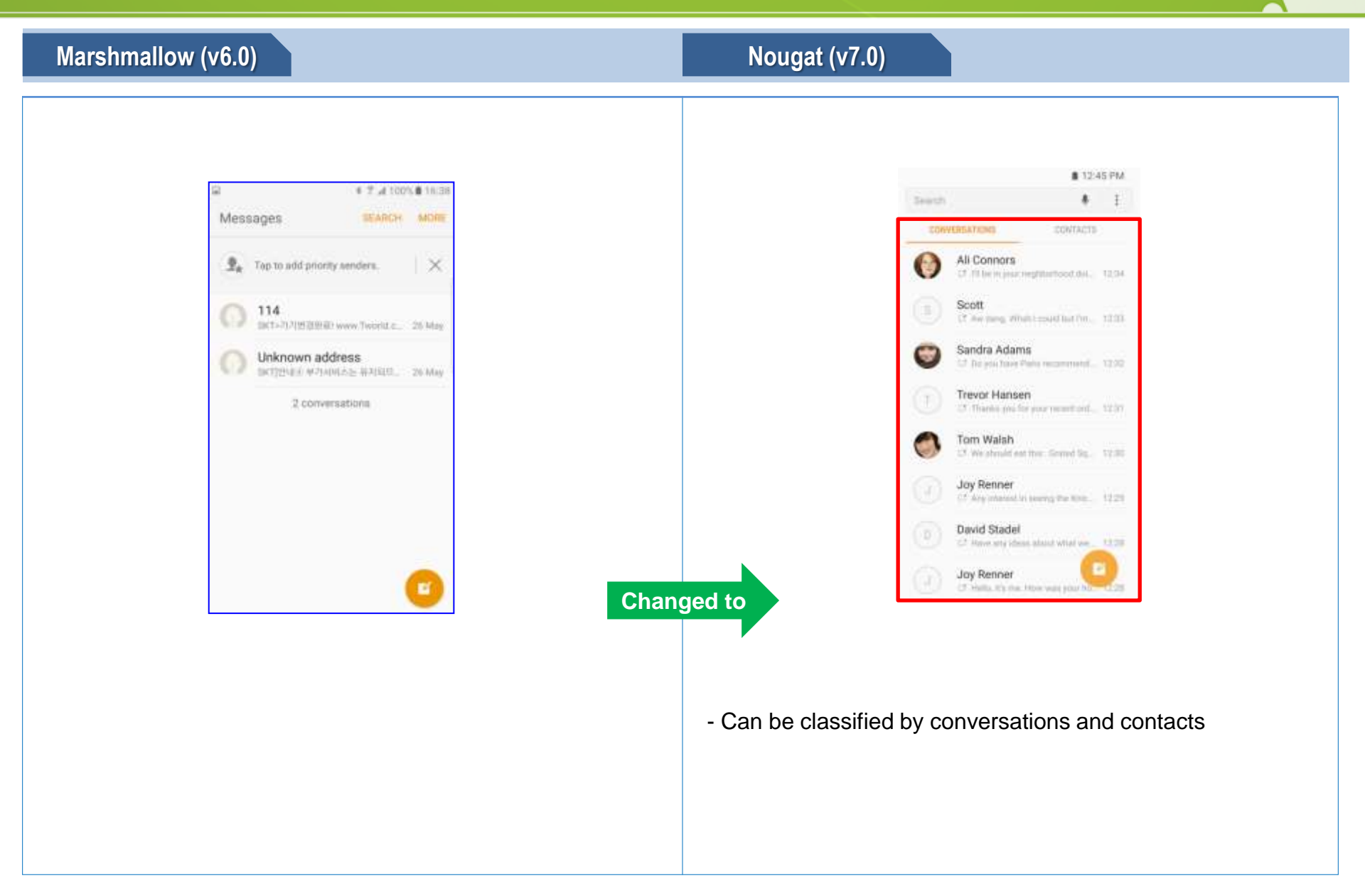

•

After updating my Galaxy S7/S7 edge to Android OS 7.0 Nougat Beta version, I cannot search for Galaxy Labs feature on Settings

Q: After updating my Galaxy S7/S7 edge to Android OS 7.0 Nougat Beta version, I cannot search for Galaxy Labs feature on Settings. What should I for this?

| 1                                                                                 | <ul> <li>Tractional COLO</li> </ul> | e Y Antese                                                                                               |
|-----------------------------------------------------------------------------------|-------------------------------------|----------------------------------------------------------------------------------------------------|
|                                                                                   | ***                                 | ← Colory Late                                                                                            |
| Quick launch Camera<br>Open Carteria by presenting the<br>Integer good Automotion | a that has a second                 | Try out the latest experimental functions.<br>These may be added, modified, or remove<br>without police. |
| Pop-up view gestur#<br>ov                                                         |                                     | Show all apps on home screen                                                                             |
| Smart capture                                                                     |                                     | Ouick Dial                                                                                               |
| Palm swipe to captur                                                              | e                                   | on                                                                                                    |
| Direct call                                                                       |                                     |                                                                                                    |
| Smart alert                                                                       |                                     |                                                                                                    |
| Easy mute                                                                         |                                     |                                                                                                    |
| Galaxy Labs                                                                       |                                     |                                                                                                    |

Galaxy Labs on OS 6.0

A: You might try out the latest experience functions on Samsung devices through Galaxy Labs.

On Android OS 7.0 you can download and install Galaxy Labs from Galaxy Apps to help faster access to your favorite functions.

Q: After updating my Galaxy S7/S7 edge to Android OS 7.0 Nougat Beta version, I cannot search for My Places widget. What should I for this?

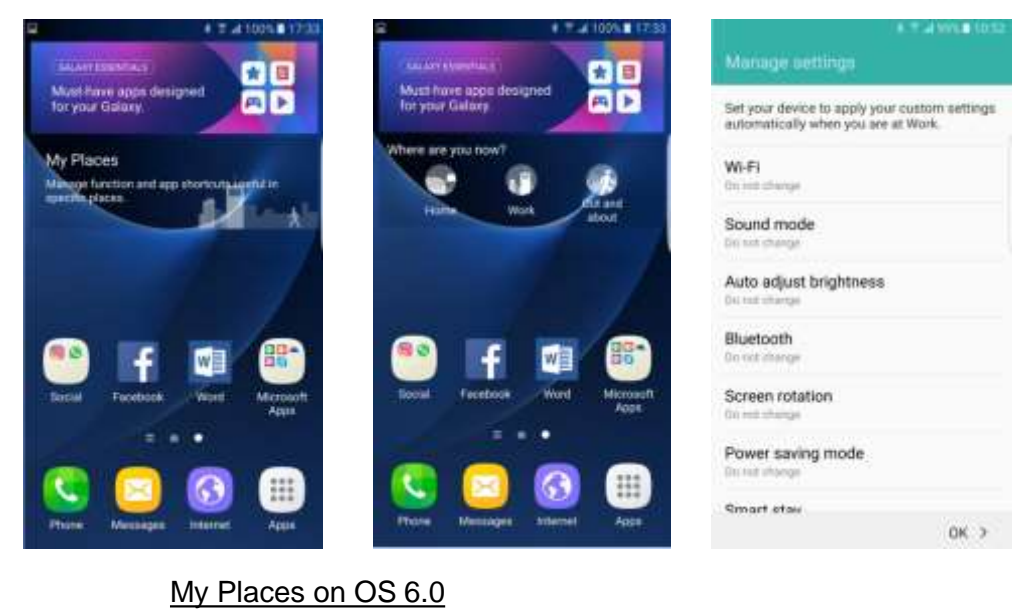

A: Through My Places widget you could manage shortcuts to functions and apps that are useful while you are in specific places like Home, Office. However as usage rates of My Places widget on previous devices were low and it's also able to set independently on each menu, My Places widget is not supported anymore from Android 7.0 OS. We recommend to set option through each menu.

- Q: After updating my Galaxy S7/S7 edge to Android OS 7.0 Nougat Beta version, I cannot search for S Planner. How can I access to it?
- A: S Planner had been renamed and replaced by Calendar on Android OS 7.0.

You can use all features of S Planner consistently by using Calendar. Calendar supports more simple functions and easier usability.

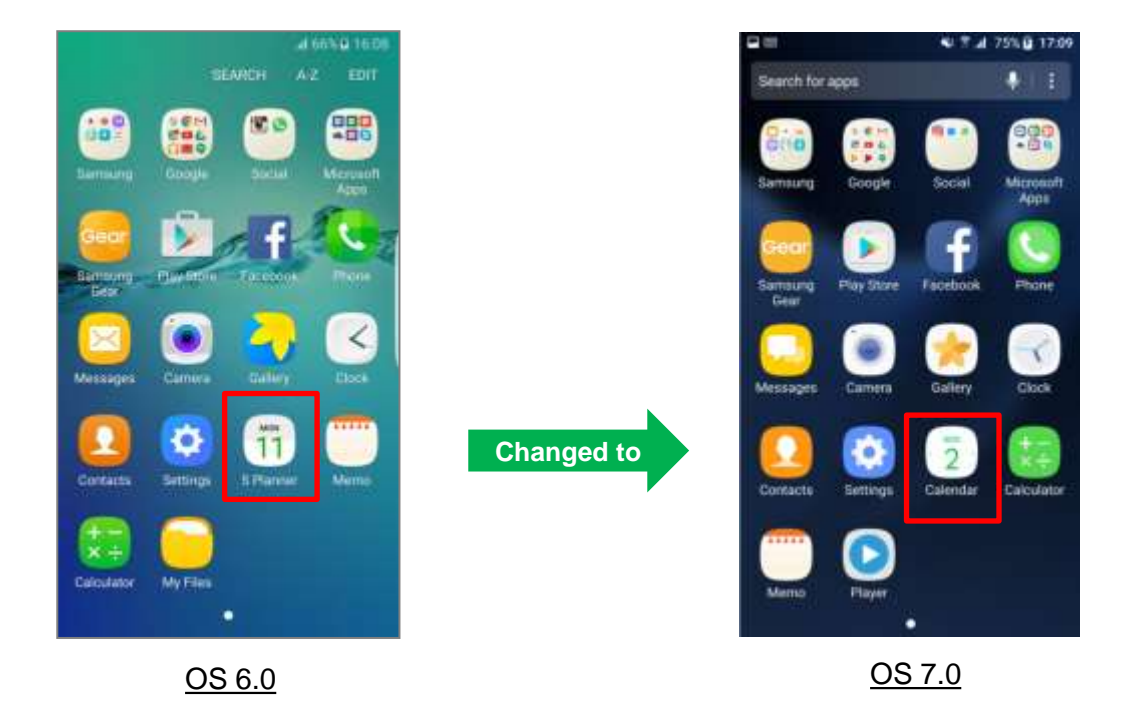

Q: After updating my Galaxy S7 edge to Android OS 7.0 Nougat Beta version, I cannot search for OnCircle feature. How can I access to it?

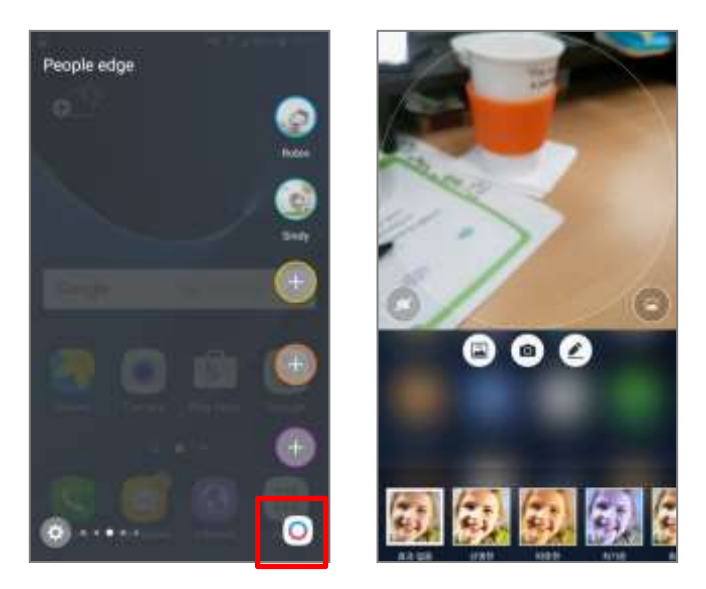

OnCircle feature on OS 6.0

**A:** OnCircle is an additional feature which supports quick path to send images, live emoticons, and other fun messages to your registered friends. Because you can still send this contents through general sharing, the channel had been integrated on Android OS 7.0 and OnCircle feature is not supported anymore.

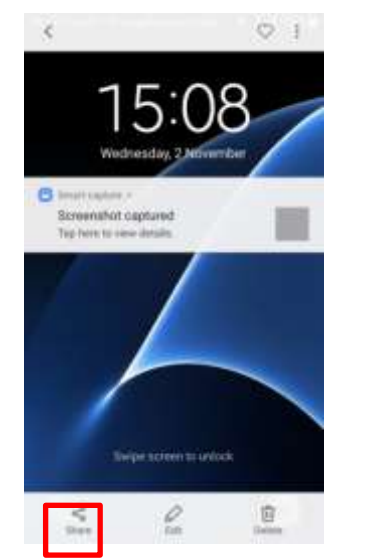

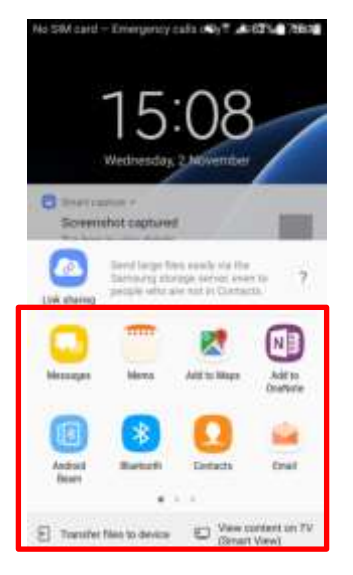

- Q: After updating my Galaxy S7/S7 edge to Android OS 7.0 Nougat Beta version, I cannot connect with Gear VR. What should I for this?
- A: Beta version is not an official software so unexpected errors and malfunctions may occur, also it can be run in different way compared with the official software.

Also, OS 7.0 Beta version cannot connect with Gear VR. Please use Gear VR after the official release of OS 7.0

- Q: After updating my Galaxy S7/S7 edge to Android OS 7.0 Nougat Beta version, I cannot install downloaded themes. What should I for this?
- A: Beta version is not an official software so unexpected errors and malfunctions may occur, also it can be run in different way compared with the official software.
   During this beta service, the themes you downloaded might not fully work. The theme service will be provided normally after the official release of OS 7.0

# **Revision History: This version replaces all previous versions**

| Date       | Version | Comments                        |
|------------|---------|---------------------------------|
| 2016.11.03 | V1.0    | HQ CS team made initial version |

# END

Customer Consultant Guide Android mobile technology platform

Language : English

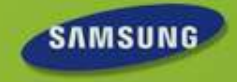